HL-B2000D

brother

........

## Quick Setup Guide

Read the *Product Safety Guide* first, then read this *Quick Setup Guide* for the correct installation procedure.

CHN-ENG Version A

## Unpack the machine and check the components

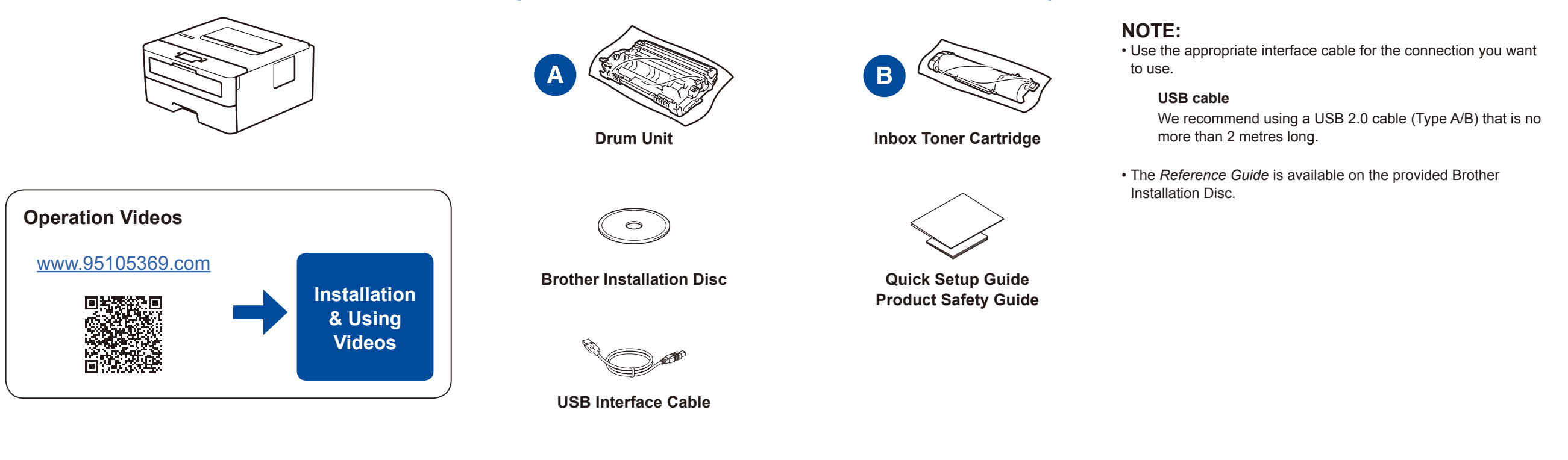

Remove the packing materials and install the drum unit and toner cartridge assembly

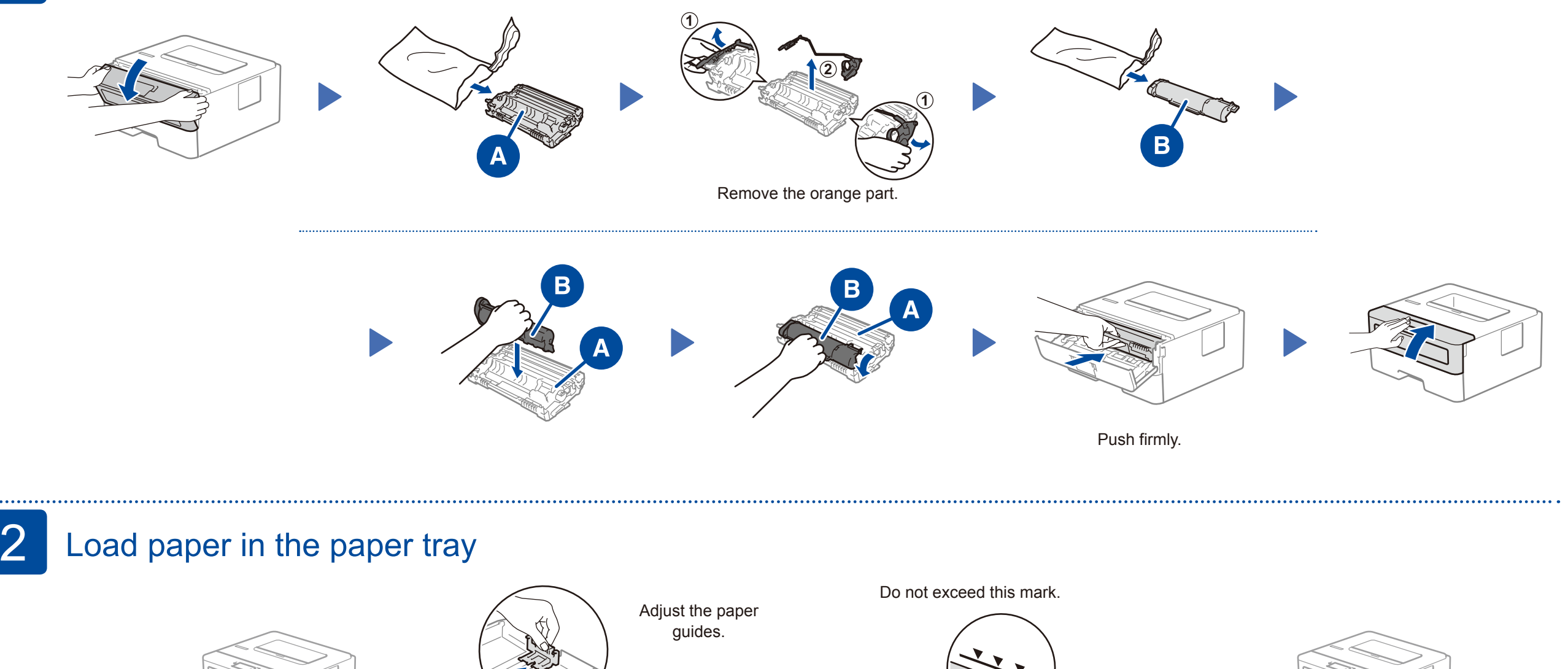

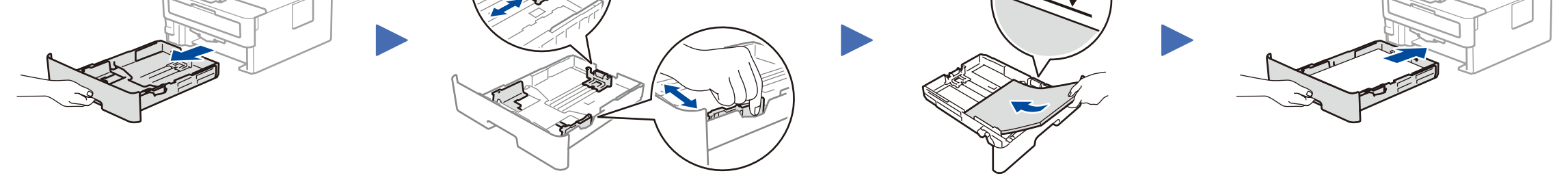

## 3 Connect the power cord and turn the machine on

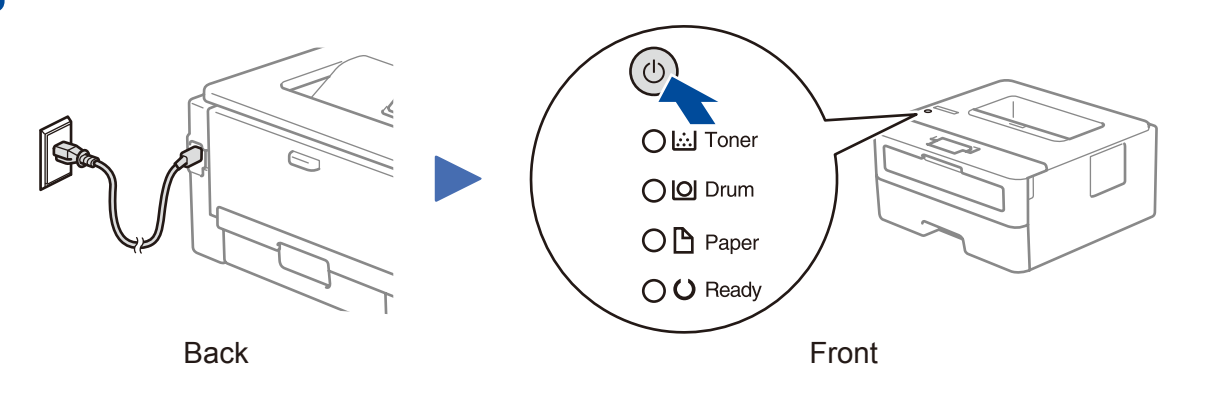

| Printer LED Indications |                           |                  |                               |                             | Blinking: 🔆 ON: 🔵 or 🔵 OFF: 🔘 |                                           |                             |
|-------------------------|---------------------------|------------------|-------------------------------|-----------------------------|-------------------------------|-------------------------------------------|-----------------------------|
|                         | Toner<br>Low <sup>1</sup> | Replace<br>Toner | Drum End<br>Soon <sup>1</sup> | Replace<br>Drum             | Drum ! <sup>2</sup>           | Paper Jam /<br>Cover is Open <sup>2</sup> | No Paper                    |
| Toner                   | Yellow/Blinking           | O<br>Yellow/On   | 0                             | 0                           | 0                             | 0                                         | 0                           |
| Drum                    | 0                         | 0                | Yellow/Blinking               | <mark>○</mark><br>Yellow/On | Yellow/Blinking               | 0                                         | 0                           |
| Paper                   | 0                         | 0                | 0                             | 0                           | 0                             | Yellow/Blinking                           | <mark>○</mark><br>Yellow/On |
| Ready                   | Green/On                  | 0                | Green/On                      | Green/On                    | 0                             | 0                                         | 0                           |

The yellow LED will blink in a pattern of ON for 2 seconds and then OFF for 3 seconds.
The LED will blink ON and OFF at 0.5 second intervals.

## Connect your computer

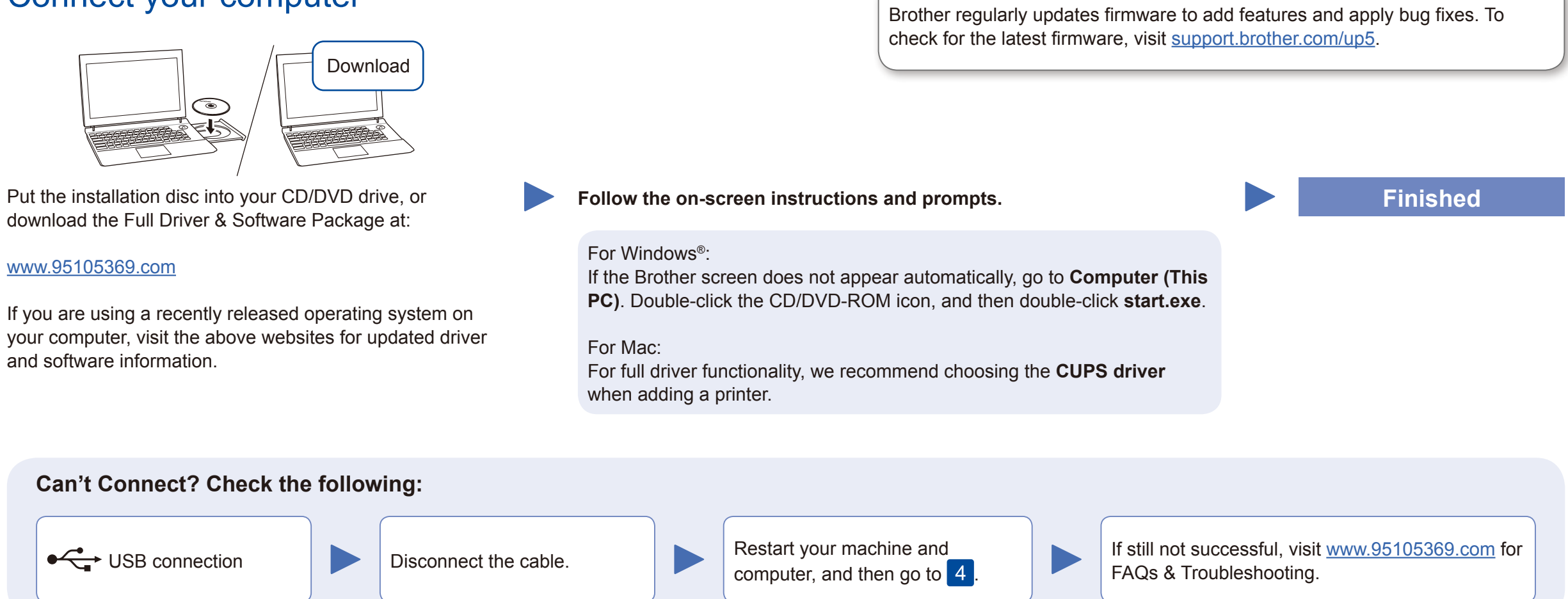

For other operation Videos, FAQs, and to download drivers, softwares and manuals, visit <u>www.95105369.com</u>. For product specifications, see the *Online User's Guide*.

© 2018 Brother Industries, Ltd. All rights reserved.